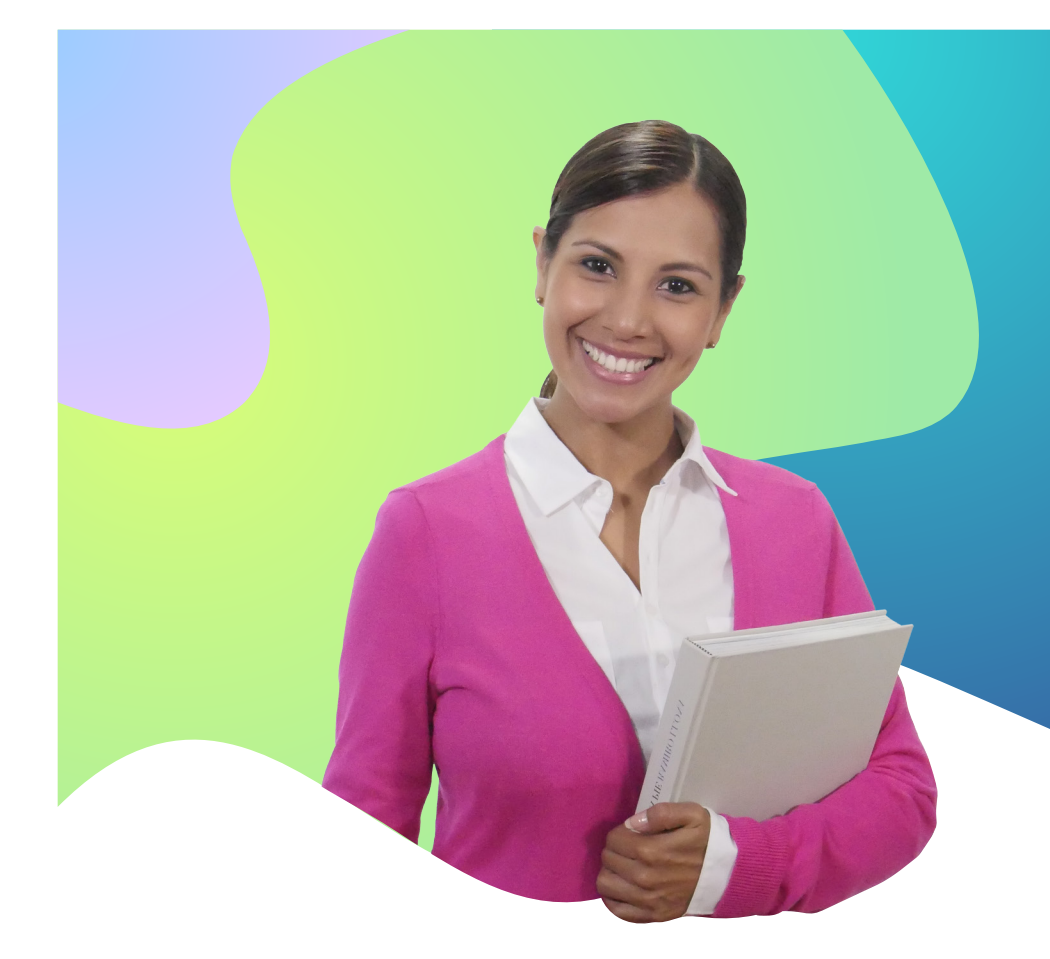

# Piloto HSE 2022 Guía de acceso a cuestionarios Dirigido a estudiantes

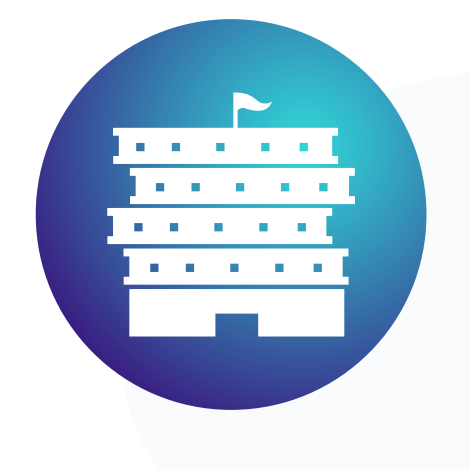

### Familia:

Esta guía ha sido diseñada para que puedas leerla con tu hija/o, quien participará de la Piloto HSE.

Conoce aquí los pasos que deberá desarrollar cada estudiante para completar su participación.

Como estudiante participarás de la Piloto HSE resolviendo los siguientes cuestionarios:

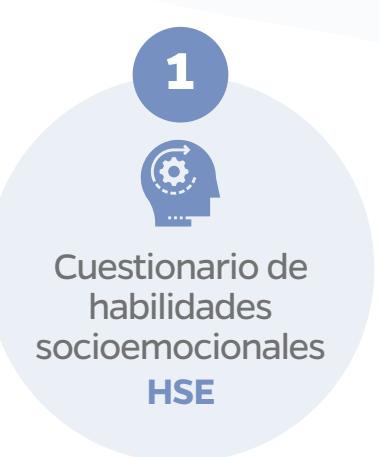

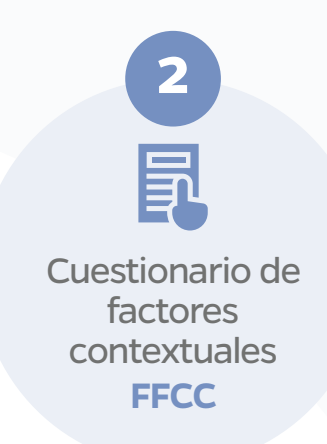

J

Para ello tendrás que realizar los siguientes pasos:

## Paso 1:

Ingresa a umc.minedu.gob.pe/pilotohse2022

https://umc.minedu.gob.pe/pilotohse2022 Θ

#### Paso 2:

Haz clic en el Botón "Iniciar cuestionarios"

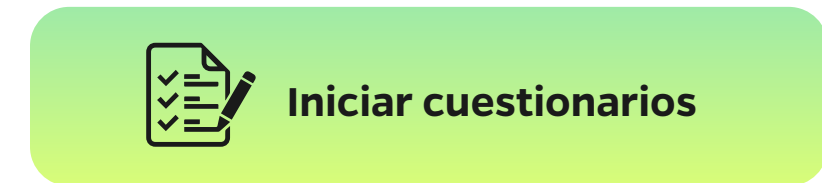

#### Paso 3:

Ingresa el usuario y contraseña que el monitor Minedu proporcionó a tu familia.

| <b></b>                         |                                    |
|---------------------------------|------------------------------------|
| Cuestionarios en línea          |                                    |
| Ingrese su usuario y contraseña |                                    |
| Usuario                         |                                    |
| Password                        |                                    |
| No soy un robot                 | reCAPTCHA<br>Privacidad - Términos |
| 🗆 Recordar usuario              | Ingresar                           |

#### Paso 4:

Ingresa al "Cuestionario de HSE" y responde las preguntas.

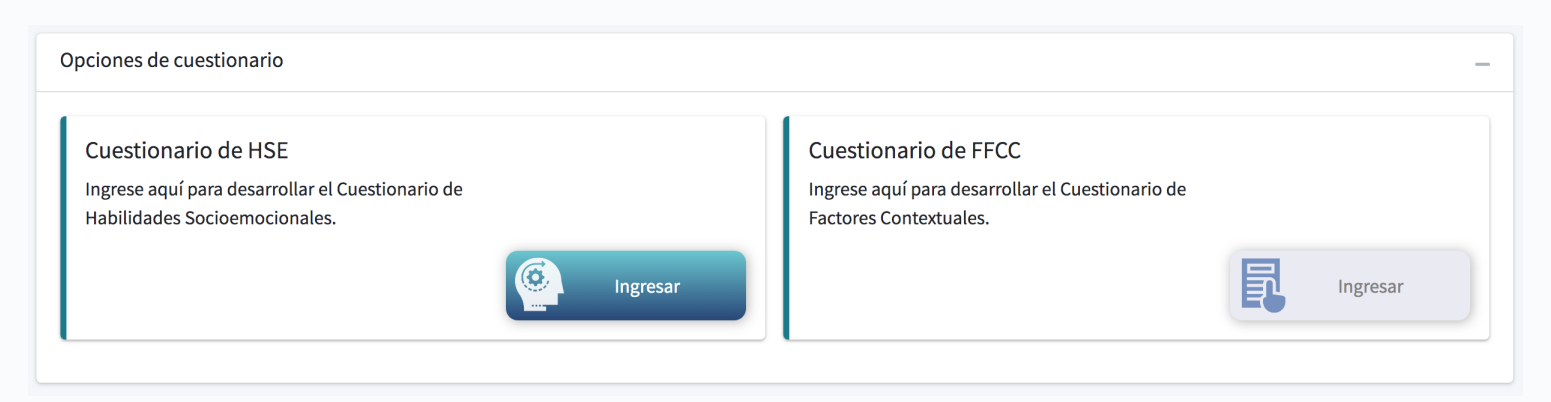

Importante: Cuando termines de completar tu cuestionario de HSE te saldrá el siguiente mensaje: Muchas gracias por tu participación has concluido el Cuestionario de HSE, a partir de mañana podrás ingresar al Cuestionario de factores contextuales. Usa el mismo link así como el mismo usuario y contraseña.

#### Paso 5:

Al día siguiente de haber concluido el cuestionario de HSE, podrás completar el cuestionario de FFCC. Ingresa de nuevo al link umc.minedu.gob.pe/pilotohse2022, da clic al botón "Iniciar cuestionarios" e ingresa tu usuario y contraseña.

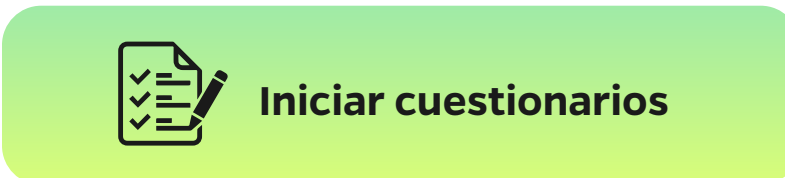

#### Paso 6:

Ahora ingresa al "Cuestionario de FFCC" y responde las preguntas.

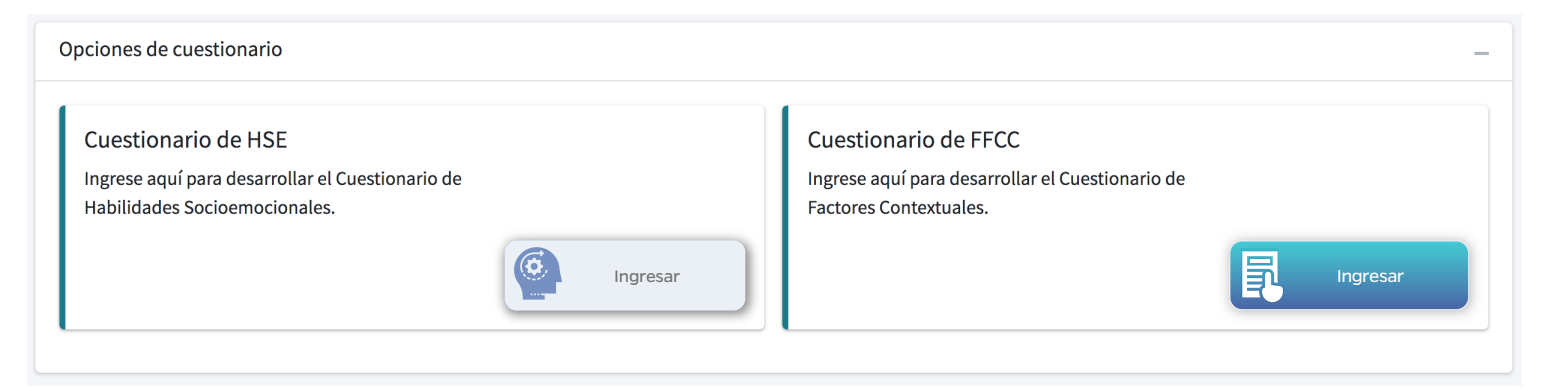

¡Listo! Al concluir los dos cuestionarios habrás terminado tu participación en la Piloto HSE. Recuerda que para cualquier duda o consulta puedes contactarte con el Monitor Minedu.

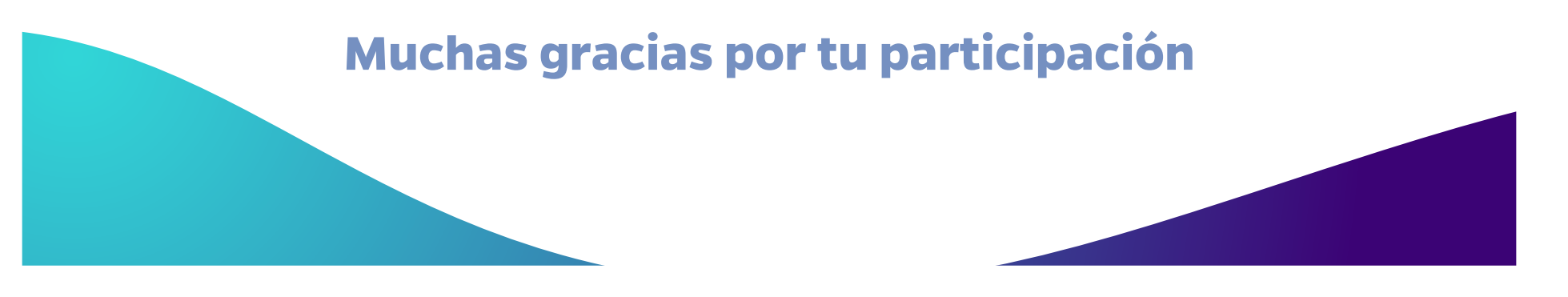

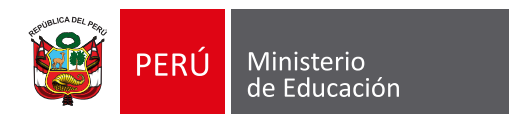

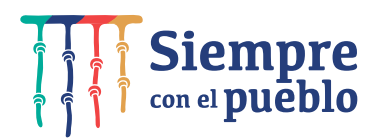

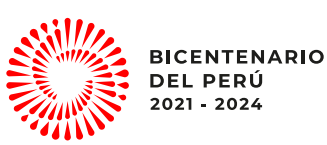